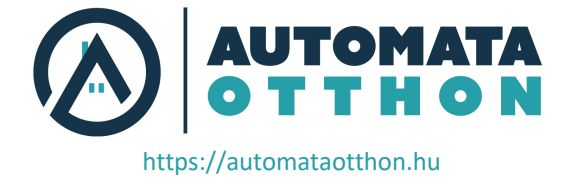

# **FUTURENOW FNIP-8X16A.V4**

## Telepítési és használati útmutató

8 csatornás relé modul helyi bemenetekkel és IP-kommunikációval /DIN sínre és felületre szerelhető/

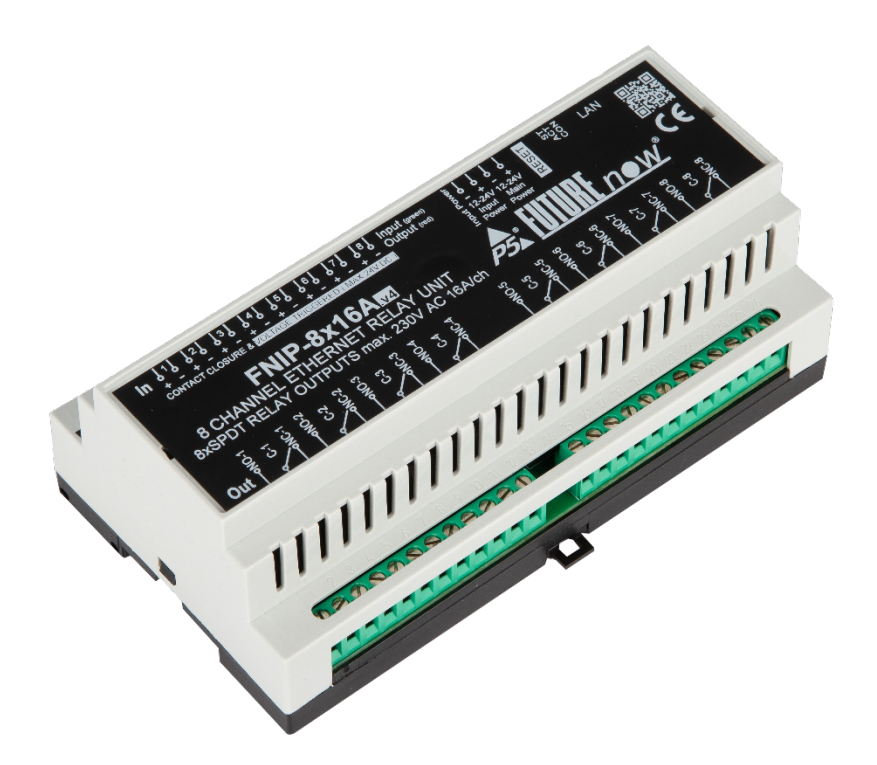

Az FNIP-8x16A.v4 relémodul

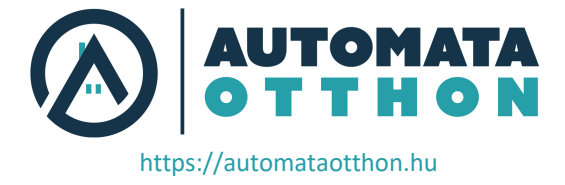

## TARTALOMJEGYZÉK

| BEÁLLÍTÁS                                    | . 3 |
|----------------------------------------------|-----|
| Csatlakozók                                  | .3  |
| Kapcsolási rajzok                            | 5   |
| Bemenetek                                    | 5   |
| Kimenetek                                    | 5   |
| Ajánlott vezetéktípusok                      | 5   |
| Tápellátás:                                  | 6   |
| Kimenetek                                    | 6   |
| Bemenetek                                    | 6   |
| Állapotjelző LED-ek diagramja                | 7   |
| KONFIGURÁCIÓ                                 | . 8 |
| Konfiguráció a webes felületen keresztül     | .8  |
| Hálózati beállítások                         | .9  |
| Felhasználók és felhasználói jogok           | 11  |
| Csatorna beállítások                         | 12  |
| Jelenetek                                    | 13  |
| Firmware frissítés                           | 14  |
| Visszaállítás a gyári alapbeállításokra      | 14  |
| A konfiguráció mentése                       | 14  |
| MŰKÖDÉS                                      | 15  |
| Bemeneteken keresztül                        | 15  |
| Bemenetek üzemmódjai                         | 15  |
| Működés a beépített webkiszolgálón keresztül | 16  |
| Vezérlőoldal                                 | 16  |
| Bemenetek oldal:                             | 16  |
| Működés TCP-n keresztül                      | 17  |
| MŰSZAKI SPECIFIKÁCIÓ                         | 18  |

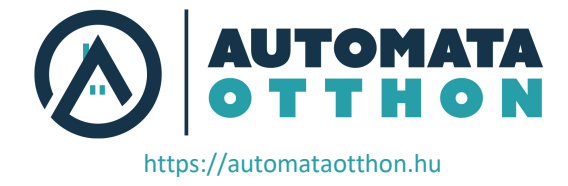

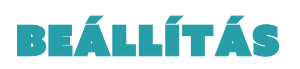

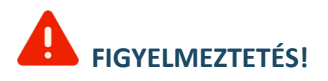

Ezt a berendezést zárt szekrénybe kell telepíteni, ahol a feszültség alatt álló részek nem érhetők el. A kezelő csak a berendezés felső burkolatához (ahol a címke van elhelyezve) férhet hozzá.

Mivel a modul hálózati/hálózati feszültségre van csatlakoztatva, a helyi elektromos előírásoknak megfelelően szakképzett villanyszerelőnek kell telepítenie.

A telepítés előtt kapcsolja ki az áramellátást (főkapcsoló).

## **CSATLAKOZÓK**

Minden modul előlapján található egy kapcsolási rajz, amely segíthet a telepítőnek a modulok telepítési helyszínen történő csatlakoztatásakor. Lásd a 2. ábrát.

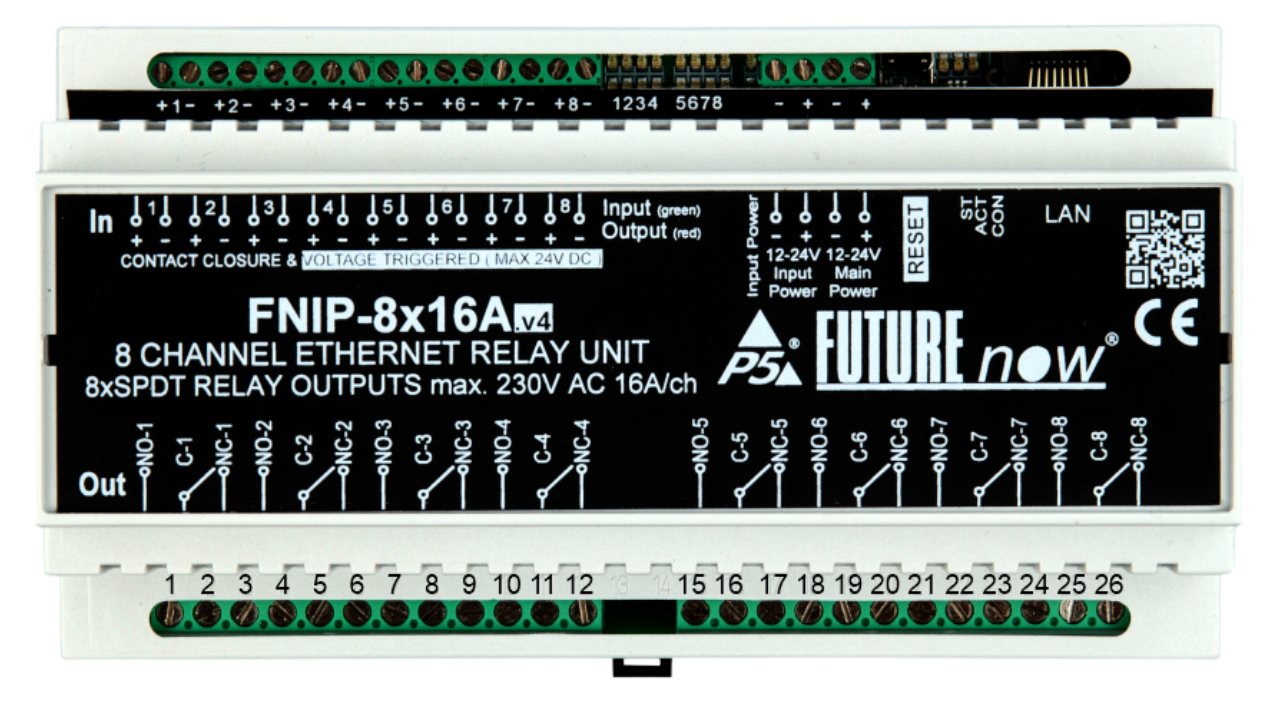

2. ábra. Az FNIP-8x16A.v4 előlapja a csatlakozókkal együtt

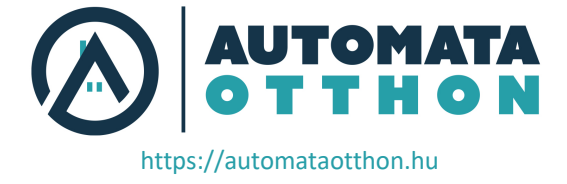

| Pozíció | Funkció        | Pozíció | Funkció                                  |
|---------|----------------|---------|------------------------------------------|
| 1.      | Kimenet 1 N.O. | 27.     | Bemenet 1 +                              |
| 2.      | Kimenet 1 C.   | 28.     | Bemenet 1 -                              |
| 3.      | Kimenet 1 N.C. | 29.     | Bemenet 2 +                              |
| 4.      | Kimenet 2 N.O. | 30.     | Bemenet 2 -                              |
| 5.      | Kimenet 2 C.   | 31.     | Bemenet 3 +                              |
| 6.      | Kimenet 2 N.C. | 32.     | Bemenet 3 -                              |
| 7.      | Kimenet 3 N.O. | 33.     | Bemenet 4 +                              |
| 8.      | Kimenet 3 C.   | 34.     | Bemenet 4 -                              |
| 9.      | Kimenet 3 N.C. | 35.     | Bemenet 5 +                              |
| 10.     | Kimenet 4 N.O. | 36.     | Bemenet 5 -                              |
| 11.     | Kimenet 4 C.   | 37.     | Bemenet 6 +                              |
| 12.     | Kimenet 4 N.C. | 38.     | Bemenet 6 -                              |
| 13.     | -              | 39.     | Bemenet 7 +                              |
| 14.     | -              | 40.     | Bemenet 7 -                              |
| 15.     | Kimenet 5 N.O. | 41.     | Bemenet 8 +                              |
| 16.     | Kimenet 5 C.   | 42.     | Bemenet 8 -                              |
| 17.     | Kimenet 5 N.C. | 43.     | Bemeneti áramkör táp -                   |
| 18.     | Kimenet 6 N.O. | 44.     | Bemeneti áramkör táp + (12V – 24V DC)    |
| 19.     | Kimenet 6 C.   | 45.     | A főáramkör tápellátása -                |
| 20.     | Kimenet 6 N.C. | 46.     | A főáramkör tápellátása + (12V – 24V DC) |
| 21.     | Kimenet 7 N.O. | 47.     | -                                        |
| 22.     | Kimenet 7 C.   | 48.     | -                                        |
| 23.     | Kimenet 7 N.C. | 49.     | -                                        |
| 24.     | Kimenet 8 N.O. | 50.     |                                          |
| 25.     | Kimenet 8 C.   | 51.     | LAN                                      |
| 26      | Kimenet 8 N.C. | 52      |                                          |

1. táblázat: FNIP-8x16A.v4 csatlakozási

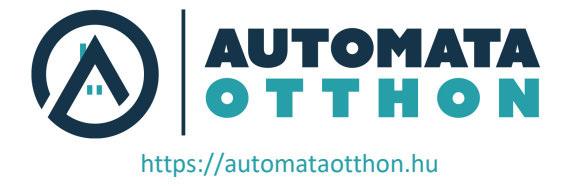

## **KAPCSOLÁSI RAJZOK**

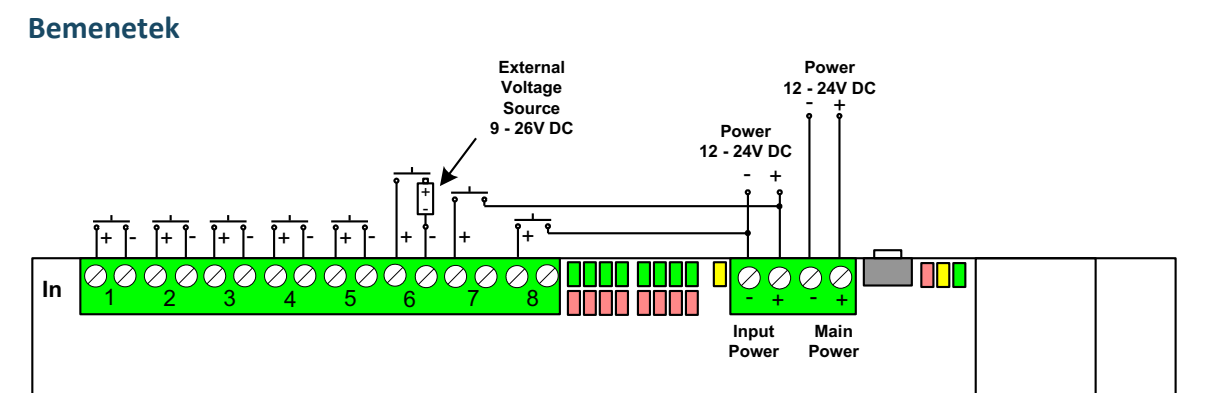

Ezen az ábrán az összes bemenet vezérlési lehetőség látható. (Rövidzár/ külső feszültség)

## Kimenetek

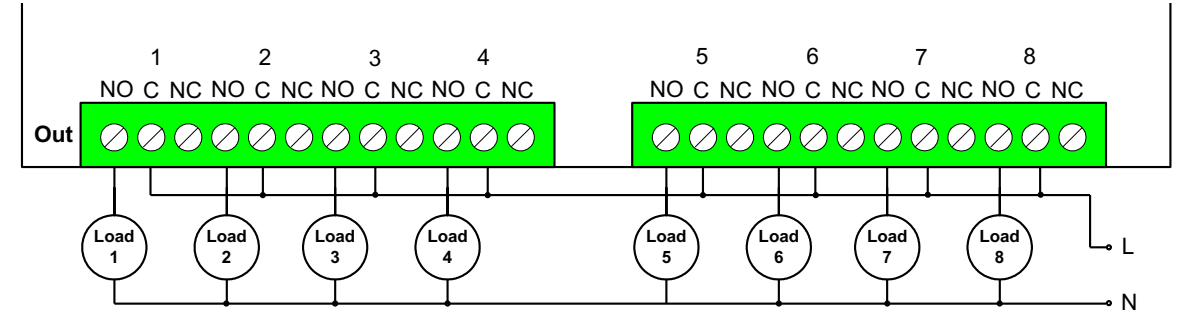

Ebben a példában minden kimenet azonos fázisú hálózati feszültség látható.

A telepítés után ellenőrizze, hogy a kimenetek kapcsolhatók-e a bemeneteken keresztül (csak akkor működik, ha a bemeneti táp is kap feszültséget a 43-44. csatlakozókon keresztül) Az állapotjelző LED-ek segítenek a bemenetek (zöld) és a kimenetek (piros) állapotának nyomon követésében.

### Ajánlott vezetéktípusok

- Ethernet kábel: Csavart érpár, CAT5 vagy jobb.

- Kimenetek: A kimenetekhez csatlakoztatott terhelésnek megfelelően (áram- és feszültség határértékek).

- Bemenetek: Egy pár kisfeszültségű kábel. A bemenetek kisfeszültségű jeleket használnak.

Minden felhasznált vezetéknek és a vezetés módjának meg kell felelnie a helyi elektromos előírásoknak.

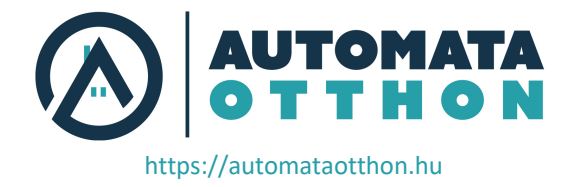

## Tápellátás:

A bemenetek galvanikus leválasztása csak akkor hatékony, ha a bemenetek táplálására külön tápegységet használnak. Az FNIP-8x16A erre a célra külön tápellátási bemeneti csatlakozókkal (43 és 44) rendelkezik. Ha úgy dönt, hogy nem használja a feszültség független bemenetek által nyújtott extra védelmet, akkor ugyanazt a tápegységet használhatja a főáramkör és a bemenetek számára is. Ebben az esetben egyszerűen csatlakoztassa a 43-as terminált a 45-ös terminálhoz, a 44-es terminált pedig a 46-os terminálhoz.

## Kérjük, figyeljen a helyes polaritásra!

## Kimenetek

Az FNIP-8x16A nyolc nagy teherbírású relékimenettel rendelkezik. A kimeneti relékkel szinte bármilyen, háztartásban vagy irodában használt berendezés közvetlenül kapcsolható. Ha azonban a terhelés meghaladja a specifikációkat, akkor egy további relét kell a kimenet és a terhelés közé csatlakoztatni. (például szaunák, háromfázisú berendezések, kültéri behajtók, ipari gépek stb. esetén).

## Bemenetek

Minden csatornához tartozik egy bemenet, amely lehetővé teszi a kézi működtetést.

Új a v4-ben! A bemeneti áramkörök aktkiváltására külső egyenfeszültség is használható.

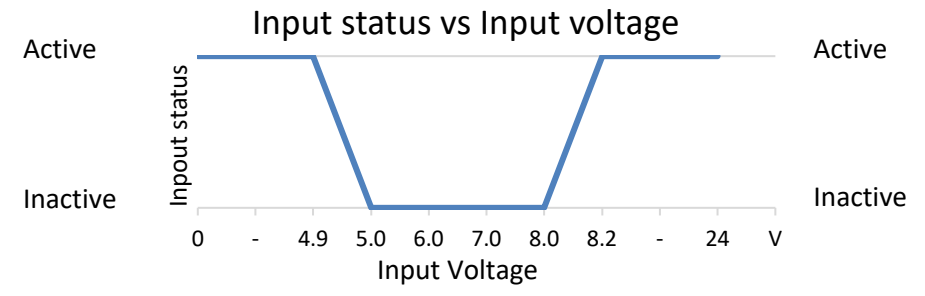

**Megjegyzés:** A 4,9V-nál alacsonyabb és 8,2V-nál magasabb külső feszültség aktiválja a bemeneti áramkört.

12-24V-ot szolgáltató feszültségforrások

ha aktív, és 0V-ot, ha inaktív, mindkét állapotban beindítja az FN bemenetet.

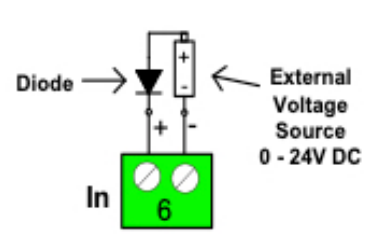

A problémát egy dióda soros csatlakoztatásával megkerülheti.

Csatlakoztasson nyomógombokat, kapcsolókat, vagy 8,2-24 V egyenfeszültséget a bemenetek aktiválásához.

Minden bemeneti áramkör optikailag el van választva a fő áramkörtől, hogy megvédje a földhurok, túlfeszültség vagy téves csatlakozások nem kívánt hatásaitól.

A nem megfelelő feszültség (rossz polaritás vagy 26V feletti feszültség) tönkre teheti a bemeneti áramköröket, ami a garancia érvénytelenségét vonja maga után.

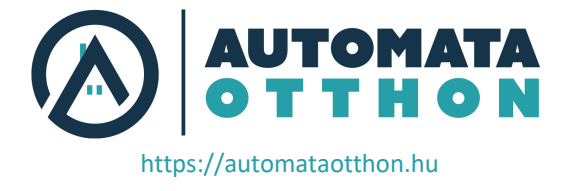

A bementek szűrővel vannak ellátva hálózati zajok hatásaival szemben, amelyek általában akkor jelentkeznek, amikor nagy induktív terhelések (pl:motorok) vannak a közelben bekapcsolva.

## ÁLLAPOTJELZŐ LED-EK DIAGRAMJA

A telepítés és a hibakeresés megkönnyítése érdekében a kommunikációs és csatornaállapotok LEDeken keresztül jelennek meg.

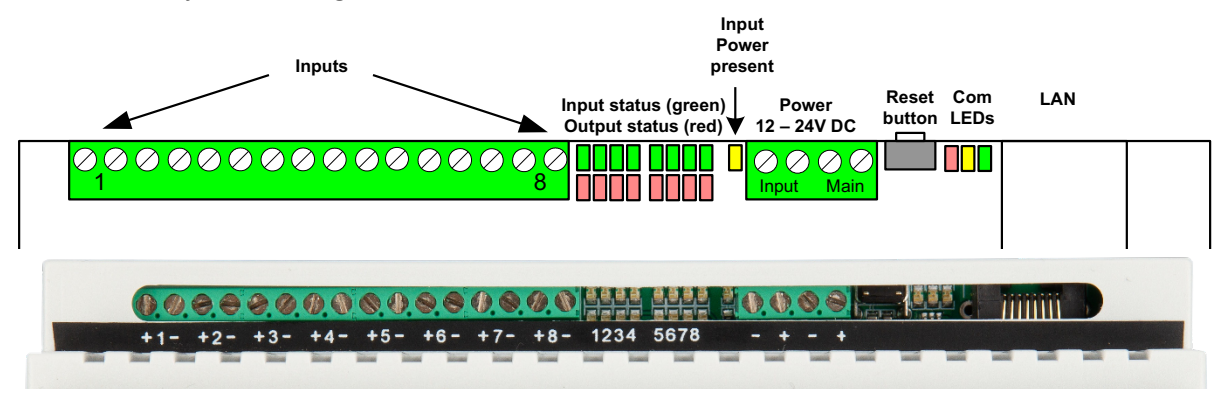

2. ábra. Az FNIP-8x16A.v4 bemenetei (felső rész)

Csataorna állapotjelző LED-ek

Minden bemenet/kimenet rendelkezik külön státusz LED-del, amely zöld/piros színnel világít, ha a megfelelő bemenet/kimenet aktiválva van.

Bemeneti tápellátás LED

Jelzi, hogy a bemeneti tápellátás jelen van-e.

Kommunikációs LED-ek

Con LED - zöld

A Con LED akkor világít, ha a modul csatlakozik az Ethernet hálózathoz.

Act LED - sárga

Az Act LED jelzi, hogy az Ethernet-en keresztül történő kommunikáció folyamatban van. St LED - piros

Az állapot LED azt jelzi, hogy a modul bootloadere aktív, azaz működtető szoftver frissítés van folyamatban.

Soha ne válassza le a modulról a tápellátást, amíg ez a LED világít!

Ha ez a LED a szofver frissítés után is világít, forduljon a telepítőhöz!

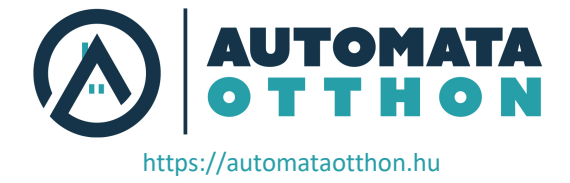

## KONFIGURÁCIÓ

A konfiguráció elvégezhető a beépített weboldalon keresztül vagy TCP/IP kapcsolaton keresztül. Az utóbbi esetben a harmadik féltől származó vezérlő által biztosított konfigurációs felületet kell használni.

## KONFIGURÁCIÓ A WEBES FELÜLETEN KERESZTÜL

Az FNIP Network Discovery Utility szoftver segítségével keresse meg az összes FutureNow IP eszközt a hálózaton.

## Csatlakozás a modul webkiszolgálójához

Miután megtalálta a modulokat, az egyikre kattintva megnyithatja annak weboldalát a böngészőben.

A modul belső weboldalát egy internetböngészőből is elérheti a host név (alapértelmezés szerint FNIP8x16A) vagy az IP-cím használatával.

Alapértelmezés szerint minden modul automatikusan kap IP-címet egy DHCP-kiszolgálótól.

Ha a hálózaton nem áll rendelkezésre DHCP-kiszolgáló, akkor a 192.168.1.25 lesz hozzárendelve a modulhoz. Ugyanezt az IP-címet használja, ha a modult közvetlenül a számítógéphez csatlakoztatja Ethernet keresztkábellel.

### Bejelenkezés

Miután csatlakozott a modul weboldalához, a 6. ábrán látható módon megkérjük, hogy azonosítsa magát.

| ?          | http://192.168.1.25 is requesting your username and<br>password. The site says: "FNIP8X16A" |  |  |  |  |  |  |
|------------|---------------------------------------------------------------------------------------------|--|--|--|--|--|--|
| User Name: | admin                                                                                       |  |  |  |  |  |  |
| Password:  |                                                                                             |  |  |  |  |  |  |
|            | OK Cancel                                                                                   |  |  |  |  |  |  |

3. ábra. Bejelenkezés

Az alapértelmezett felhasználónév: admin

Az alapértelmezett jelszó: futurenow

Az alapértelmezett felhasználó rendszergazdai jogokkal rendelkezik, és hozzáférést biztosít minden beállításhoz és funkcióhoz.

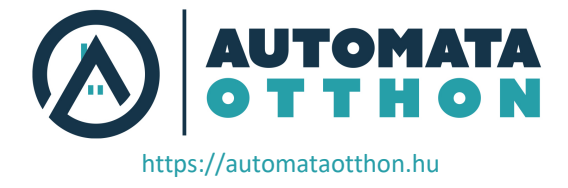

A bejelentkezés után automatikusan a vezérlőoldalra kerül. a részleteket a Működés részben láthatja.

A képernyő tetején található fülek segítségével navigálhat a különböző vezérlő- és konfigurációs oldalak között.

# HÁLÓZATI BEÁLLÍTÁSOK

Az alapvető hálózati beállítások elvégzéséhez kattintson a Hálózat fülre. A hálózati konfigurációs oldal a 6. ábrán látható.

Itt választhat a DHCP vagy a statikus IP-cím használata között.

## HTTP-hitelesítés engedélyezése

A HTTP-hitelesítés kikapcsolható, hogy megkönnyítse a HTTP-kommunikációt a harmadik féltől származó alkalmazások számára.

## Üzenetek engedélyezése

Az FNIP modulok rendszeresen küldenek Heartbeat broadcast üzeneteket, amelyek alapvető információkat tartalmaznak magukról. Ez segít a keresőeszközöknek és a mobilalkalmazásoknak megtalálni őket. Ezek az adások letilthatók, ha a hálózaton való állandó forgalom nem kívánatos.

Felhívjuk a figyelmet arra, hogy a sugárzott üzenetek letiltása megakadályozza, hogy a felderítő eszköz és a mobilalkalmazások megtalálják a modulokat a hálózaton.

### **Multicast cím**

FNIP modulok csoportjainak létrehozására szolgál, amelyek reagálnak az azonos multicast címmel rendelkező modultól kapott jelenet aktiválási parancsokra.

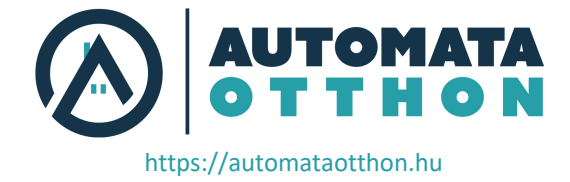

A jelenetekről további információk a Jelenetek fejezetben találhatók.

| t | Network Ch          | annel   | Scenes       | Users       | Firmw |
|---|---------------------|---------|--------------|-------------|-------|
| - | -Network settings:- |         |              |             |       |
|   | Host Name:          | FNIP8>  | (16A         |             |       |
|   |                     | 🗹 Ena   | able DHCP    |             |       |
|   |                     | 🗷 Ena   | able TCP     |             |       |
|   |                     | 🗷 Ena   | able HTTP A  | uthenticati | ion   |
|   |                     | 🗷 Ena   | able Broadca | ist Message | es    |
|   | TCP Port:           | 7078    |              |             |       |
|   | IP Address:         | 192.16  | 8.1.115      |             |       |
|   | Gateway:            | 192.16  | 8.1.2        |             |       |
|   | Subnet Mask:        | 255.25  | 5.255.0      |             |       |
|   | Primary DNS:        | 192.16  | 8.1.2        |             |       |
|   | Secondary DNS:      | 0.0.0.0 |              |             |       |
|   | Multicast Address   | : 1     |              |             |       |
|   | MAC Address:        | 54:10:I | EC:99:B8:4E  | l           |       |
|   |                     | Save (  | Config       |             |       |

4. ábra. Hálózati konfigurációs oldal

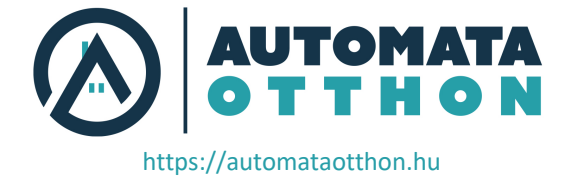

## FELHASZNÁLÓK ÉS FELHASZNÁLÓI JOGOK

Három különböző felhasználó definiálható, mindegyik három különböző felhasználói joggal: **admin** (adminisztrátor), **actor** (felhasználó) és **observer** (megfigyelő).

Az adminisztrátorok minden funkcióhoz hozzáférnek, beleértve a kimenetek vezérlését, a bemenetek és kimenetek állapotának felügyeletét és az összes beállítás módosítását.

A felhasználók jogosultak a kimenetek vezérlésére és a bemenetek és kimenetek állapotának megfigyelésére, de nem módosíthatnak semmilyen beállítást.

A megfigyelők a bemenetek és kimenetek állapotának megfigyelésére jogosultak, de a kimenetek vezérlésére nem jogosultak, és a beállításokat sem változtathatják meg.

| Network | Channel | Scenes | Users | Fir |
|---------|---------|--------|-------|-----|
|         |         |        |       |     |

#### Username and password settings

| Username:           | admin    |  |
|---------------------|----------|--|
| Password:           |          |  |
| Verify<br>password: |          |  |
|                     | Elküldés |  |

### **User Administration**

| Users:              | user1 ▼      |  |
|---------------------|--------------|--|
| Username:           | user1        |  |
| User role:          | actor 🔻      |  |
|                     | User Enabled |  |
| Password:           |              |  |
| Verify<br>password: |              |  |
|                     | Elküldés     |  |

5. ábra. Felhasználói szerepkörök

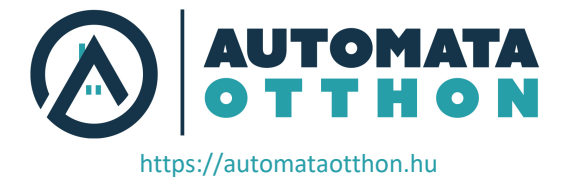

## CSATORNA BEÁLLÍTÁSOK

A Csatorna oldalon a kimenetek és bemenetek átnevezhetők. A bemeneti üzemmódok is itt választhatók ki. A bemeneti mód határozza meg az adott csatorna bemenete és kimenete közötti logikai kapcsolatot. A lehetséges bemeneti üzemmódokról és azok működéséről részletesen lásd a Működés a helyi bemeneteken keresztül című részt.

| Control        | Input | Network      | Channel | Scenes    | Users   | Firmw                  | are   | Logout                |
|----------------|-------|--------------|---------|-----------|---------|------------------------|-------|-----------------------|
|                |       |              |         |           |         |                        |       |                       |
| Output labels: |       | Input labels | c       | Input mod | les:    | Monostab.<br>duration: | Scene | no. Inverted<br>input |
| Output 1       |       | Input 1      |         | Toggle    | ~       | 10                     | 0 🗸   | <                     |
| Output 2       |       | Input 2      |         | Switch    | ~       | 10                     | 0 ¥   |                       |
| Output 3       |       | Input 3      |         | Switch    | ~       | 10                     | 0 🗸   |                       |
| Output 4       |       | Input 4      |         | Monostab  | . 🗸     | 10                     | 0 🗸   |                       |
| Output 5       |       | Input 5      |         | Toggle    | ~       | 10                     | 0 ¥   |                       |
| Output 6       |       | Input 6      |         | Toggle    | ~       | 10                     | 0 🗸   |                       |
| Output 7       |       | Input 7      |         | Scene on  | open 🗸  | 10                     | 2 🗸   |                       |
| Output 8       |       | Input 8      |         | Scene on  | close 🗸 | 10                     | 1 🗸   |                       |

### Other settings:

Resume light levels after power outage:

### 6. ábra. Csatorna beállítások oldal

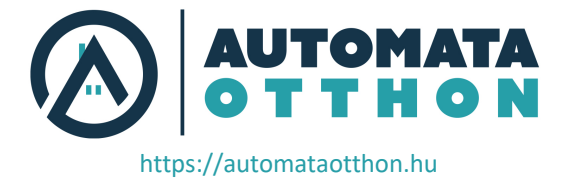

## JELENETEK

A jelenetek a modul kimeneteinek előre definiált állapotai.

A FutureNow-jelenetek a FutureNow-modulok csoportos parancsok használatára lettek kifejlesztve. A csoport bármely moduljának bármely bemenete kiválthatja az ugyanabban a modulcsoportban lévő bármelyik kimenetet.

Ha egy modul egy jelenetaktiválási parancsot (SAC) kap, a kijelölt kimenetek egy előre meghatározott állapotba kerülnek. A SAC-t kiválthatja ugyanazon modul vagy a csoport bármelyik moduljának bemeneti változása.

A csoport minden moduljának ugyanazt a Multicast címet kell beállítani a Hálózat oldalon. A más csoportokban lévő modulok nem reagálnak a SAC-ra.

| Contro  | ol Input | Network | Chann  | el Scen  | es Users | s Firmw | are Log | out    |
|---------|----------|---------|--------|----------|----------|---------|---------|--------|
|         | Output   | Output  | Output | Output - | Output   | Output  | Output  | Output |
| Scene 0 | Off 🗸    | Off 🗸   | Off 🗸  | Off V    | Off 🗸    | Off 🗸   | Off 🗸   | off ✓  |
| Scene 1 | On 🗸     | - 🗸     | - 🗸    | - 🗸      | - 🗸      | - 🗸     | - 🗸     | - 🗸    |
| Scene 2 | - 🗸      | On 🗸    | - 🗸    | - 🗸      | - 🗸      | - 🗸     | - 🗸     | - 🗸    |
| Scene 3 | Off 🗸    | - 🖌     | Off ✔  | - 🗸      | - 🗸      | - 🗸     | - 🗸     | - 🗸    |
| Scene 4 | - 🗸      | - 🖌     | - 🖌    | - 🖌      | - 🖌      | - 🖌     | - 🗸     | - 🖌    |
| Scene 5 | - 🗸      | - ¥     | - ¥    | - ¥      | - ¥      | - 🗸     | - 🗸     | - ¥    |
| Scene 6 | - 🗸      | - ¥     | - ¥    | - ¥      | - ¥      | - 🗸     | - 🗸     | - 🖌    |
| Scene 7 | - 🗸      | - ¥     | - ¥    | - ¥      | - ¥      | - 🗸     | - 🗸     | - 🖌    |
| Scene 8 | - 🗸      | - ¥     | - ¥    | - ¥      | - ¥      | - 🗸     | - 🗸     | - 🖌    |
| Scene 9 | - 🗸      | - 🖌     | - ¥    | - ¥      | - 🗸      | - 🗸     | - 🗸     | - ¥    |

Global scenes: Enabled V Enables scenes between other FNIP modules on the same subnetwork Multicast address: 224.5.5.1

### Save

7. ábra. Jelenet beállítási oldal

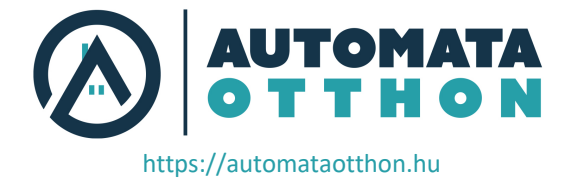

## **FIRMWARE FRISSÍTÉS**

| Control | Input   | Network         | Channel         | Scenes        | Users          | Firmware | Logout |
|---------|---------|-----------------|-----------------|---------------|----------------|----------|--------|
|         |         |                 |                 |               |                |          |        |
|         | Firmw   | are Upgrade:    | Fájl kiválaszta | ása Nincs fá  | jl kiválasztva | Upload   |        |
|         | Currer  | it firmware ve  | ersion:         |               |                |          |        |
|         | Time e  | lapsed since la | ast reset:      |               |                |          |        |
|         | 0:00:06 | 5               |                 |               |                |          |        |
|         | Reboo   | t               |                 |               |                |          |        |
|         |         |                 | 8. ábra. Firmw  | are frissítés | oldal          |          |        |

A modul firmware frissítése a hálózaton keresztül lehetséges.

A Firmware oldalon kattintson a böngészés gombra, és keresse meg az új firmware-t a számítógépén. A legújabb firmware-verziók mindig letölthetők a P5 weboldaláról. Ezután kattintson a Feltöltés gombra. A St LED bekapcsol és égve marad, vagy villog a firmware frissítése alatt. Az új firmware feltöltése után - ami körülbelül egy percet vesz igénybe - a modul automatikusan újraindul.

Az aktuális firmware-verzió és a legutóbbi újraindítás óta eltelt idő is megjelenik ezen az oldalon.

## VISSZAÁLLÍTÁS A GYÁRI ALAPBEÁLLÍTÁSOKRA

Ha a modul bekapcsolása közben legalább 2 másodpercig lenyomva tartja a reset gombot, akkor minden beállítás a gyári alapértelmezett értékre áll vissza. Ügyeljen arra, hogy engedje el a gombot, amikor a piros LED felgyullad.

## A KONFIGURÁCIÓ MENTÉSE

Ha a böngészőben a modul IP-címének végéhez hozzáadja a /config.xml fájlt, pl. 192.168.x.x/config.xml, akkor megjelenik az összes konfigurációs paraméter listája. Ezt az xml-t elmentheti, hogy segítsen több modul azonos konfigurálásában.

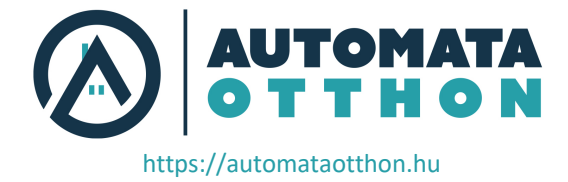

## MŰKÖDÉS

## BEMENETEKEN KERESZTÜL

A bemeneteket a megfelelő bemeneti csatlakozó rövidre zárásával (vagy megnyitásával), vagy 9-24V feszültség alkalmazásával lehet aktiválni.

## BEMENETEK ÜZEMMÓDJAI

A bemenetek gyári alapbeállítás szerint váltó üzemmódban vannak, és a modul webes felületén keresztül vagy TCP/IP parancsokkal módosíthatók. A bemeneti üzemmódok a következőképpen működnek.

## 1. Átkapcsolás üzemmód (gyári alapértelmezés)

Minden egyes rövid gombnyomás váltja a megfelelő kimenetet

### 2. Független üzemmód

A bemenetek leválaszthatók a megfelelő kimenetekről, ebben az esetben nincs hatásuk rájuk. A digitális bemenetek állapotváltozásai azonban továbbra is jelentésre kerülnek a nyitott TCP/IP aljzatokon keresztül és a beépített weboldal Control oldalán. Ez felhasználható a bemenetekhez csatlakoztatott digitális érzékelők állapotának ellenőrzésére, vagy a bemenet kiváltásakor világítási jelenetek vagy makrók aktiválására.

### 3. Bemenetkövető üzemmód

A kimenetek állapota követi a megfelelő bemenet állapotát. A kimenet be lesz kapcsolva, amíg a pillanatnyi kapcsolót lenyomva tartják, és ki, amíg elengedik.

### 4. Monostabil üzemmód

A kimenetek úgy programozhatók, hogy a megfelelő bemenet nyitásakor a kimenetek egy beállítható időtartamra bekapcsoljanak (pl.: lépcsőházi világítás).

### 5. Kapcsoló üzemmód

Ez az üzemmód lehetővé teszi, hogy a bemeneteken nyomógomb helyett kapcsolókat. A kapcsoló minden egyes váltása (be vagy kikapcsolás) a kimeneteket átkapcsolja. Ebben az üzemmódban a kapcsoló pozíciója - nem határozza meg a kimenet állapotát.

### 6. Jelenet (Scene) üzenet a bement nyitásakor

Ha egy bemenet kinyílik, akkor a csatorna konfigurációs lapján a bemenethez rendelt jelenet fog végrehajtódni.

### 7. Jelenet (Scene) üzenet a bemenet aktiválásakor.

Ha egy bemenet bezárásra kerül, a csatorna konfigurációs oldalán a bemenethez rendelt jelenet kerül végrehajtásra.

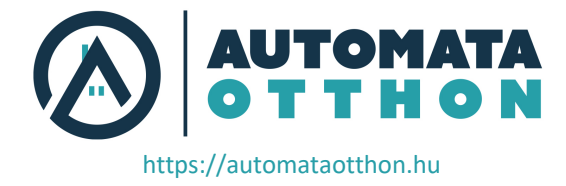

## Invertált üzemmód

A bemenet nyitásának észlelése indíthatja a csatornát. Ez hasznos lehet Átkapcsolás, Monostabil és Switch üzemmódban, amikor pl. egy raktárhelyiség ajtajának kinyitása megnyitja a bemeneti áramkört.

# MŰKÖDÉS A BEÉPÍTETT WEBKISZOLGÁLÓN KERESZTÜL

## Vezérlőoldal

A bejelentkezés után automatikusan a vezérlőoldalra kerül, ahol közvetlenül vezérelheti a kimeneteket.

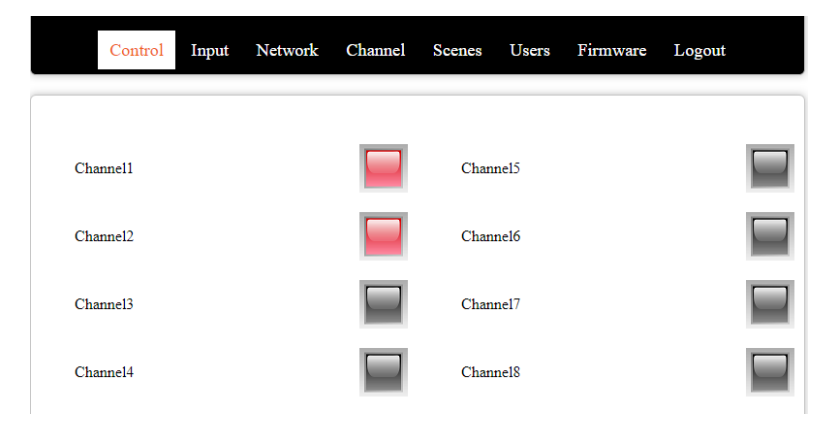

### Bemenetek oldal:

Ez az oldal a bemenetek logikai állapotát jeleníti meg.

| Control | Input | Network | Channel | Scenes | Users | Firmware | Logout |  |
|---------|-------|---------|---------|--------|-------|----------|--------|--|
|         |       |         |         |        |       |          |        |  |
| Input 1 |       |         |         | Input  | 5     |          |        |  |
| Input 2 |       |         |         | Input  | 6     |          |        |  |
| Input 3 |       |         |         | Input  | 7     |          |        |  |
| Input 4 |       |         |         | Input  | 8     |          |        |  |

Megjegyzés: Ha egy bemenet invertált, akkor a logikai állapot a LED által megjelenített tényleges állapotnak az ellenkezője.

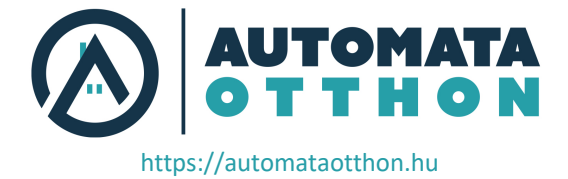

## MŰKÖDÉS TCP-N KERESZTÜL

Az okos otthon alkalmazásokban használt legtöbb vezérlővel való legegyszerűbb integráció érdekében a modul TCP protokollon keresztül vezérelhető egyszerű ASCII alapú parancsokkal.

A TCP/IP kommunikáció a Hálózati beállítások képernyőn keresztül engedélyezhető/letiltható.

A TCP kommunikációs protokoll leírása kérésre rendelkezésre áll.

### Eseményértesítések

Az automatikus eseményértesítések TCP kommunikáción keresztül kerülnek elküldésre, amikor egy bemenet vagy kimenet állapota megváltozik.

Alapvetően bármely harmadik féltől származó vezérlő, amely képes az FNIP-8x16A egyszerű kommunikációs protokolljának megvalósítására, vezérelheti a FutureNow FNIP-8x16A-t. A következő vezérlők a legelterjedtebbek:

- - AMX
- Control4
- Crestron
- - RTI
- - Savant
- Fibaro
- - Extron
- - Neets
- - Home Assistant

A vezérlőkhöz vagy rendelkezésre állnak szoftvermodulok/plug-inek, vagy a cégünk. teljes körű segítséget nyújt ezek létrehozásában.

A speciális célú vezérlők mellett számos alkalmazás készült beágyazott ipari PC-kártyákhoz, Linux, Windows, Mac OS operációs rendszert futtató PC-khez és okostelefonokhoz.

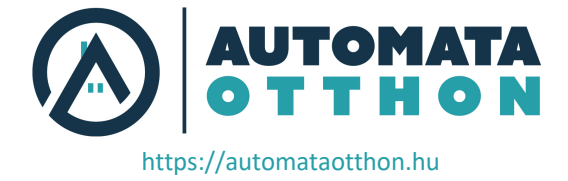

## MŰSZAKI SPECIFIKÁCIÓ

| lápfeszültség                 |                                     |                          |                      |  |  |  |
|-------------------------------|-------------------------------------|--------------------------|----------------------|--|--|--|
| Fő áramkö                     | 10.8 – 24 VDC                       |                          |                      |  |  |  |
|                               | 65 - 400mA @ 12V                    |                          |                      |  |  |  |
| Bemeneti táp                  | 10.8 – 24 VDC                       |                          |                      |  |  |  |
|                               | max. 100mA                          |                          |                      |  |  |  |
| Bemenetek                     | Mindezen értékek aktiválják a be    | emeteket                 |                      |  |  |  |
| Kapcsolók, nyomógombok        | < 1kΩ                               |                          |                      |  |  |  |
| Feszülség értékek             | Uin: 0V - 4,9V                      |                          |                      |  |  |  |
|                               | Uin: 8,2V – 26V                     |                          |                      |  |  |  |
| Kimenetek                     |                                     |                          |                      |  |  |  |
| Típus                         | 8 x SPDT NO, NC, dry contacts       |                          |                      |  |  |  |
| Terhelés                      | max. 16A@250VAC vagy 24VDC          | (tisztán o               | hmikus terhelések    |  |  |  |
|                               | (cos(fi)=1)                         |                          |                      |  |  |  |
|                               | max. 8A@250VAC or 24VDC ind         | uktív terh               | elések (cos(fi)=0.4) |  |  |  |
| Bemenetek                     |                                     |                          |                      |  |  |  |
|                               | 8 x optikailag szigetelt, zajvédett | , közös fö               | oldelés              |  |  |  |
| Kommunikáció                  |                                     |                          |                      |  |  |  |
| Vezérlés                      | TCP (egyszerű ASCII TCP parancsok)  |                          |                      |  |  |  |
|                               | Beépített web server                |                          |                      |  |  |  |
|                               | Helyi bemenetek (Feszültség vez     | érelt, vag               | gy kapcsolók)        |  |  |  |
| Input modes                   | Atkapcsolás, monistabil, bemene     | et követő                | független            |  |  |  |
| iOS/Android                   | P5 iOS/Android applikációk          |                          |                      |  |  |  |
| Interoperabilitás             | A legtöbb rendszerhez elérhető      | meghajtó                 | programok            |  |  |  |
| Csatlakozók                   |                                     |                          |                      |  |  |  |
| Bemenetek                     | 1.5mm <sup>2</sup> sorkapocs        |                          |                      |  |  |  |
| Kimenetek                     | 2.5mm <sup>2</sup> sorkapocs        |                          |                      |  |  |  |
| LAN                           | RJ45 Ethernet csatlakozó            | RJ45 Ethernet csatlakozó |                      |  |  |  |
| Environmental                 |                                     |                          |                      |  |  |  |
| Működési hőmérséklet          | 0 °C – 40 °C (32 °F – 104 °F)       |                          |                      |  |  |  |
| Tárolási hőmérséklet          | -20 °C – 60 °C (-4 °F – 140 °F)     |                          |                      |  |  |  |
| Páratartalom                  | < 93%(Nem lecsapódó)                |                          |                      |  |  |  |
| Méretek                       |                                     |                          |                      |  |  |  |
| (Hossz x szélesség x mélység) | 157 mm x 86 mm x 57 mm (9 Dl        | N unit wic               | dth)                 |  |  |  |
| Súly                          | 0.38Kg                              |                          |                      |  |  |  |
| Felszerelhetősé               | Szabványos DIN sín                  |                          |                      |  |  |  |
| Szabványok                    | A csomag tartlalma Jótállás         |                          |                      |  |  |  |
| CE                            | FNIP-8x16A.v4                       |                          | 2 év                 |  |  |  |
|                               | Gyors telepítési útmutató           |                          |                      |  |  |  |